## (附件)

## 醫療院所看診資料及掛號費維護登錄作業說明

步驟一、請進入健保資訊網服務系統

## 網址 <u>http://10.253.253.242/idcportal/index.jsp</u>

| 🏉 健保育副編展務系统 - Windows Internet Explorer                                                        |                                                                              |                              |                                                                                                    | _ 7 🗙                                                                                                    |
|------------------------------------------------------------------------------------------------|------------------------------------------------------------------------------|------------------------------|----------------------------------------------------------------------------------------------------|----------------------------------------------------------------------------------------------------|
| 🔄 🕞 👻 🖉 http://10.253.253.242/idcportsl/index.jsp                                              |                                                                              |                              | Google 🖌                                                                                                    | <b>P</b> -                                                                                                    |
| 🚖 🏟 🌈 健保資訊網服務系統                                                                                |                                                                              |                              | 🏠 🔹 🔝 🐇 🖶 🔹 🛃 網頁 🕑 📼                                                                                                    | ③ 工具① ・ <sup>※</sup>                                                                                             |
| 伊政院衛生署     Bureau of National Health Insuran     健保資訊編     服務種別: 其他服務     作業項目: 醫務行政     用戶電碼: | <b>全中央健康係</b><br>ce, Department of Health, E<br>可服務系統                        | R <b>險局</b><br>kecutive Yuan | <ul> <li>✓PN</li> <li>△ 估事項</li> <li>◆ 用戶使用者管理原則(加無法登</li> <li>1. 初次登入本系統各作業項目行<br/>進行密碼變更。密碼設定原則<br/>人公開資料,最少8個字元,宜</li> <li>2. 首頁上各作業項目,可自行行<br/>相同密碼,請考量使用者分工<sup>(1)</sup></li> <li>◆ 為防止您下載之健保資料意料<br/>(如:FOXY、EMULE BT等),<br/>107 整病資訊過霑</li> <li>◆ 發佈費用連線电對作業範囲 (2)</li> </ul> | 入,請洽詢下歹<br>後,請洽詢下歹<br>後,請с使用「用<br>: 勿與川戶代號<br>(含大小寫英文:<br>设定密碼;若不<br>情形,以保障留<br>雙漏,請證免安)<br>)。                   |
| ▲<br>登入<br>通時<br>注日 18:00~19:00 例行維護<br>建議使用Internet Explorer 5.5 以上之版                         | 」 <sup>醫筆咒賞</sup> ¥登入<br>隻 , 請儘量勿於該<br>答事項<br>祆瀏覽! 並以 800 <sup>★</sup> 600 ; | <mark> </mark>               | <ul> <li>● 預檢醫療費用連總申報作業說(</li> <li>● 電子化專業審查系統作業說明</li> <li>● 健保にや登錄及上傳資料品質1</li> <li>● 健保資訊業務推廣(97.04.01)</li> <li>● 持約院所申韓醫療服務指標查:</li> <li>◆ 醫療院所戒泰服務作業說明(90)</li> </ul>                                                                                                    | 明 (98.12.12)<br>(99.01.01)<br>實施方案 (97.12.<br>阿作業説明 (99.<br>9.03.10)                                             |
|                                                                                                |                                                                              |                              | <ul> <li>●呼吸器依賴患者整合性照護作</li> <li>◆日、日、日、日、日、日、日、日、日、日、日、日、日、日、日、日、日、日、日、</li></ul>                                                                                                    | 業説明 (9901.01<br>檔(MS Exce增柔<br>檔案) (99.01.01)<br>業説明 (99.01.01<br>(99.01.01)<br>(98.08.25)<br>業説明 (MS Word<br>福券 |
| 👌 開始 🛛 a 🞯 🖉 * 藰 中醫第35次聯席會                                                                     | 🤌 健保資訊網服務系                                                                   |                              |                                                                                                    | D 100 100 100 100 100 100 100 100 100 10                                                                         |

步驟二、進入系統

| 作業項目:其他服務 | <u> 服務類別:醫務行政</u>   |
|-----------|---------------------|
| 用户代號:醫院代號 | 用戶密碼:14碼醫院銀行帳號(前補0) |

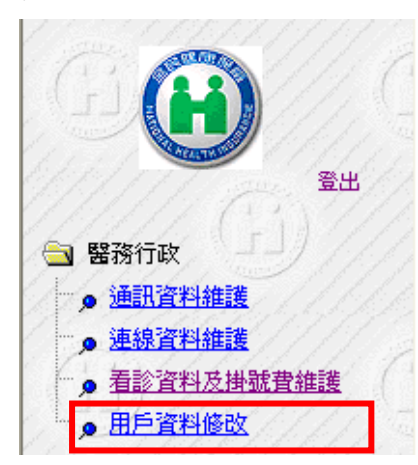

步驟三、進行「看診資料及掛號費維護」作業

步驟四、選擇資料進行「鍵入」及「更正」後,請按「儲存」既完成作業

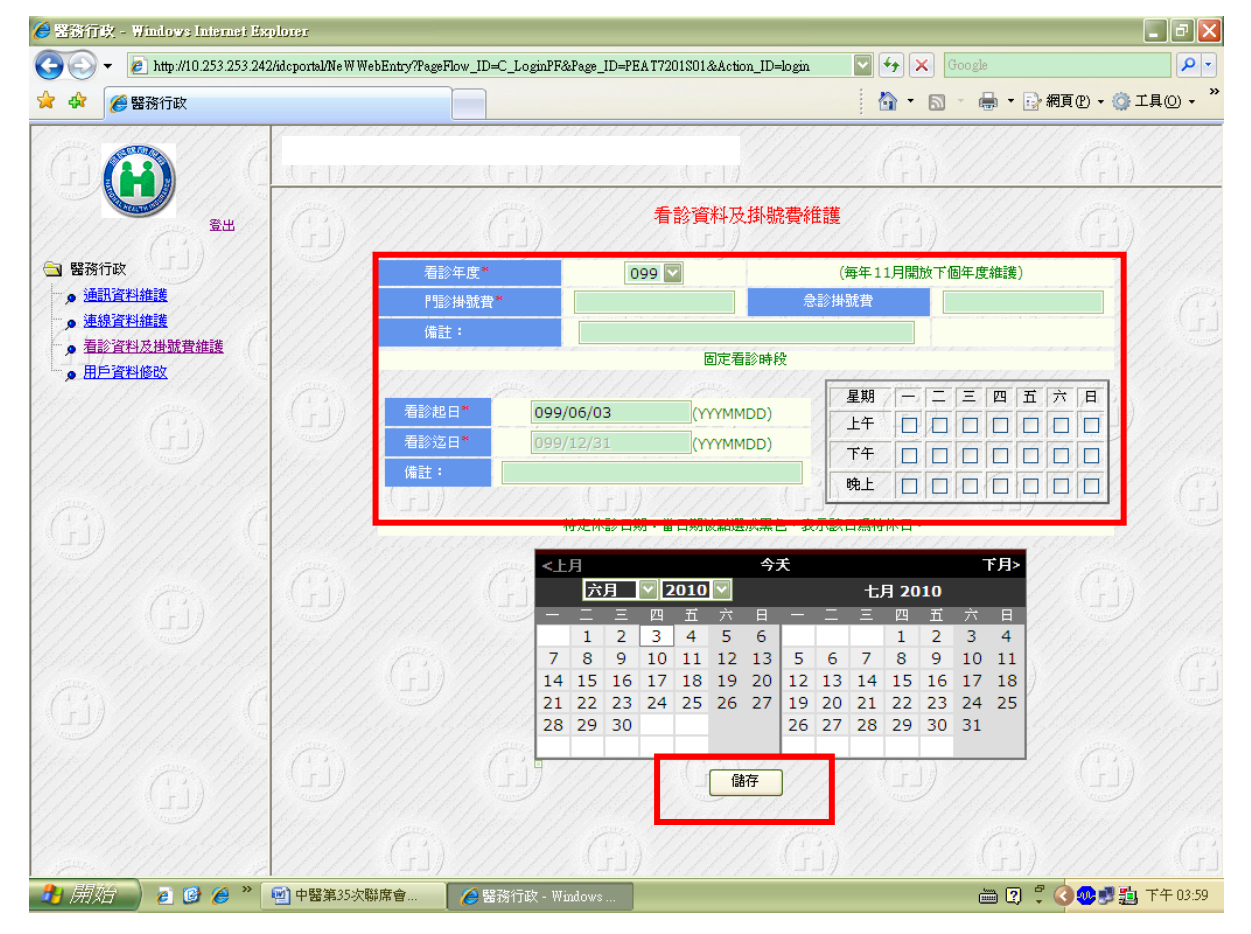